# SERVICE CENTER

# Affinity Group 3 June 27, 2017

The University of Wisconsin Service Center will

- Serve...the people of the University of Wisconsin System
  - **Collaborate**...by being supportive and constructive
    - Act with Integrity...always and in all matters

# Agenda

- Finance:
  - Funding Related Changes to Payroll Edit Report
  - Funding Entry at Fiscal Year End
- AGs/Org Enablement:
  - HRS Banner
  - Summer Conference Break Out Sessions
    - LOA and Adjusted Continuous Service training needs
    - HRS Service Desk
- Benefits:
  - Wed Report Updates
- Payroll:
  - June Calendar Review
  - July Calendar Review
- Questions/Institution Feedback

# Funding Related Changes to the Payroll Edit Report &

Funding Entry at Fiscal Year End

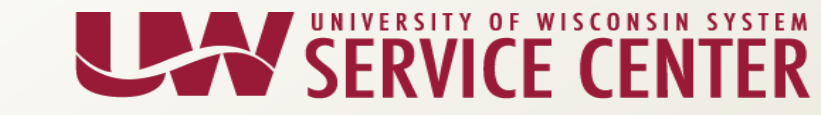

- <u>What</u>: Employee payroll data will be subtotaled differently on the Cypress version of the Payroll Edit Report.
  - Current: earnings were subtotaled by <u>Funding Source</u>
  - New: earnings will be subtotaled to match each line on Review Paycheck page
- <u>Why</u>: To accommodate crossing fiscal years and other employee changes in the middle of a pay period.
- <u>When</u>: Starting with the first Payroll Edit Report generated in Cypress on July 9 for the 7A pay period

#### **Biweekly Payroll**

#### Current

| EmplID | Name | Empl<br>Class | Job<br>Code Job Title | Empl<br>Rcd | Position<br>Number | Fund Dist<br>Eff Date | Account Code                                          | WRS F  | ICA    | Pay<br>Frq | Ern<br>Code | Hours/<br>Amount | Pay<br>Rate | Monthly<br>Rate | Fund<br>(\$/%)     | Funding Fund<br>Amount Level |
|--------|------|---------------|-----------------------|-------------|--------------------|-----------------------|-------------------------------------------------------|--------|--------|------------|-------------|------------------|-------------|-----------------|--------------------|------------------------------|
|        |      |               |                       |             |                    |                       |                                                       |        |        |            |             |                  |             |                 |                    |                              |
|        |      | CP            |                       | 0           |                    | 06/26/2016            | 150-010500-1-1531                                     | Y      | N      | Н          | HRG         | 75.50            | 19.600      |                 | 50.000%            | 739.90 Appt                  |
|        |      | CP            |                       | 0           |                    | 06/26/2016            | 150-010500-1-1531                                     | Y      | Ν      |            | PSL         | 4.50             | 19.600      |                 | 50.000%            | 44.10 Appt                   |
|        |      |               |                       |             |                    |                       |                                                       |        |        |            |             |                  | Fund        | ing Source      | Total:             | 784.00                       |
|        |      | CP<br>CP      |                       | 0           |                    | 06/26/2016            | 150- <mark>052000</mark> -1-1531<br>150-052000-1-1531 | Y<br>Y | N<br>N | Н          | HRG         | 75.50<br>4.50    | 19.600      |                 | 50.000%<br>50.000% | 739.90 Appt<br>44.10 Appt    |
|        |      |               |                       |             |                    | -,-,-                 |                                                       |        |        |            |             |                  | Fund        | ing Source      | Total:             | 784.00                       |
|        |      |               |                       |             |                    |                       |                                                       |        |        |            |             |                  | En          | pl Funding      | Total:             | 1,568.00                     |

#### **Biweekly Payroll**

#### New

| EmplID | Name | Empl<br>Class | Job<br>Code | Job Title | Empl<br>Rcd | Position<br>Number | Fund Dist<br>Eff Date | Account Code      | WRS F | ICA | Pay<br>Frq | Ern<br>Code | Hours/<br>Amount | Pay<br>Rate | Monthly<br>Rate | Fund<br>(\$/%) | Funding Fund<br>Amount Level |
|--------|------|---------------|-------------|-----------|-------------|--------------------|-----------------------|-------------------|-------|-----|------------|-------------|------------------|-------------|-----------------|----------------|------------------------------|
| 7      |      |               |             |           |             |                    |                       |                   |       |     |            |             |                  |             |                 |                |                              |
|        |      | CP            |             |           | 0           |                    | 06/26/2016            | 150-052000-1-1531 | Y     | N   | Н          | HRG         | 35.50            | 19.600      |                 | 50.000%        | 347.90 Appt                  |
|        |      | CP            |             |           | 0           |                    | 06/26/2016            | 150-010500-1-1531 | Y     | N   | Н          | HRG         | 35.50            | 19.600      |                 | 50.000%        | 347.90 Appt                  |
|        |      |               |             |           |             |                    |                       |                   |       |     |            |             |                  | Subt        | otal:           |                | 695.80                       |
| -      |      | CP            |             |           | 0           |                    | 06/26/2016            | 150-052000-1-1531 | Y     | N   |            | PSL         | 4.50             | 19.600      |                 | 50.000%        | 44.10 Appt                   |
|        |      | CP            |             |           | 0           |                    | 06/26/2016            | 150-010500-1-1531 | Y     | N   |            | PSL         | 4.50             | 19.600      |                 | 50.000%        | 44.10 Appt                   |
|        |      |               |             |           |             |                    |                       |                   |       |     |            |             |                  | Subto       | otal:           |                | 88.20                        |
|        |      | CP            |             |           | 0           |                    | 06/26/2016            | 150-052000-1-1531 | Y     | N   | Н          | HRG         | 40.00            | 19.600      |                 | 50.000%        | 392.00 Appt                  |
|        |      | CP            |             |           | 0           |                    | 06/26/2016            | 150-010500-1-1531 | Y     | N   | Н          | HRG         | 40.00            | 19.600      |                 | 50.000%        | 392.00 Appt                  |
|        |      |               |             |           |             |                    |                       |                   |       |     |            |             |                  | Subto       | otal:           |                | 784.00                       |
|        |      |               |             |           |             |                    |                       |                   |       |     |            |             |                  | Emp         | pl Pay Peri     | od Total:      | 1,568.00                     |

New format aligns more closely with Review Paycheck

#### **Biweekly Payroll**

| <ul> <li>Earnin</li> </ul>          | ngs                                 |               |             |              |               |           |           |                      | Find   Vi     | ew 1 F        | irst 🕚 1-2 of 2 🕑 L      |  |  |
|-------------------------------------|-------------------------------------|---------------|-------------|--------------|---------------|-----------|-----------|----------------------|---------------|---------------|--------------------------|--|--|
| E                                   | Begin Date 0                        | 1/22/201      | 17 E        | nd D         | ate 01/28/20  | 17        | A         | ddl Line Nbr 2       | Reasor        | Not Speci     | ified                    |  |  |
|                                     | Empl Record                         | 0             | I           | Bene         | efit Record 0 |           |           |                      |               | A             | Additional Data          |  |  |
| Salarie                             | ed                                  |               |             |              | Hourly        |           |           |                      | Overtime      | 9             |                          |  |  |
|                                     | Hours 0                             | 00.00         |             |              |               | Hours 0   | .00       |                      | Hours 0.00    |               |                          |  |  |
|                                     | Rate 1                              | 9.60000       | 0           |              |               | Rate 0    | .000000   |                      | Rate 0.000000 |               |                          |  |  |
| Earnings 0.00                       |                                     |               |             |              | Ea            | rnings 0  | .00       |                      |               | Earnings 0.00 |                          |  |  |
|                                     |                                     |               |             |              | Rate          | e Code    |           |                      | R             | ate Code      |                          |  |  |
|                                     | Rate Used H                         | ate           |             |              | Shift No      | ot Applic | able      | 5                    | Shift Rate    |               |                          |  |  |
|                                     | State V                             | VI            |             |              | Lo            | cality    |           |                      |               |               |                          |  |  |
| Other I                             | Earnings                            |               |             |              |               |           | Persona   | lize   Find   View A | AI   🗖   🔜    | First         | 🕚 1-2 of 2 🕑 Last        |  |  |
| Other I                             | Earnings Det                        | ails 1        | Other Earni | ngs (        | Details 2     |           |           |                      |               |               |                          |  |  |
| Code                                | Description                         |               |             | Rat          | te Used       |           | Hours     | Rat                  | е             | Amount        | Source                   |  |  |
| HRG                                 | HRG Regular Hours - No IC/Stu/Trn I |               |             |              | urly Rate     |           | 35.50     | 19.6000              | 00            | 695.80        |                          |  |  |
| PSL                                 | SL Use - N                          | o IC/Stu/     | /Trn        | Но           | urly Rate     |           | 4.50      | 19.6000              | 00            | 88.20         |                          |  |  |
| E                                   | Begin Date 0<br>Empl Record         | 1/29/201<br>0 | 17 E        | nd D<br>Bene | ate 02/04/20  | 17        | А         | ddl Line Nbr 3       | Reasor        | Not Speci     | ified<br>Additional Data |  |  |
| Salarie                             | ed                                  |               |             |              | Hourly        |           |           |                      | Overtime      | e             |                          |  |  |
|                                     | Hours 0                             | 00.00         |             |              |               | Hours 0   | .00       |                      |               | Hours (       | 0.00                     |  |  |
|                                     | Rate 1                              | 9.60000       | 0           |              |               | Rate 0    | .000000   | )                    |               | Rate          | 0.000000                 |  |  |
|                                     | Earnings 0                          | 00.00         |             |              | Ea            | rnings 0  | .00       |                      |               | Earnings (    | 0.00                     |  |  |
|                                     |                                     |               |             |              | Rate          | e Code    |           |                      | R             | ate Code      |                          |  |  |
|                                     | Rate Used H                         | lourly Ra     | ate         |              |               | Shift No  | ot Applic | able                 | 5             | Shift Rate    |                          |  |  |
|                                     | State V                             | VI            |             |              | Lo            | cality    |           |                      |               |               |                          |  |  |
| Other I                             | Earnings                            |               |             |              |               |           | Perso     | nalize   Find   View | / All   🗷   🗄 | First         | 🕚 1 of 1 🕑 Last          |  |  |
| Other                               | Earnings Det                        | ails 1        | Other Earni | ngs (        | Details 2     | •••       |           |                      |               |               |                          |  |  |
| Code                                | Description                         |               |             | Rat          | te Used       |           | Hours     | Rat                  | e             | Amount        | Source                   |  |  |
| HRG Regular Hours - No IC/Stu/Trn H |                                     |               |             |              | urly Rate     |           | 40.00     | 19.6000              | 00            | 784.00        |                          |  |  |

#### **Monthly Payroll**

#### Current

| EmplID | Name | Empl<br>Class | Job<br>Code Job Title | Empl<br>Rcd | Position<br>Number | Fund Dist<br>Eff Date    | Account Code                           | WRS F  | ICA    | Pay<br>Frq | Ern<br>Code | Hours/<br>Amount   | Pay<br>Rate | Monthly<br>Rate | Fund<br>(\$/%)     | Funding Fund<br>Amount Level |
|--------|------|---------------|-----------------------|-------------|--------------------|--------------------------|----------------------------------------|--------|--------|------------|-------------|--------------------|-------------|-----------------|--------------------|------------------------------|
| •      |      |               |                       |             |                    |                          |                                        |        |        |            |             |                    |             |                 |                    |                              |
|        |      | AS            |                       | 0           |                    | 01/13/2017               | 103-154600-2-1052                      | N<br>N | N<br>N | ٩М         | URP         | \$464.40           | 20.094      | 3.715.20        | 75.000%            | 348.30 Appt                  |
|        |      | AU            |                       | Ū           |                    | 01/13/2017               | 105 154000 2 1052                      |        | 14     | 511        | 0103        | 111.55             | Fund        | ing Source :    | fotal:             | 3,134.70                     |
|        |      | AS<br>AS      |                       | 0<br>0      |                    | 01/13/2017<br>01/13/2017 | 136-153027-2-1052<br>136-153027-2-1052 | N<br>N | N<br>N | 9M         | URP<br>URG  | \$464.40<br>144.93 | 20.094      | 3,715.20        | 25.000%<br>25.000% | 116.10 Appt<br>928.80 Appt   |
|        |      |               |                       |             |                    |                          |                                        |        |        |            |             |                    | Fund        | ing Source 1    | Fotal:             | 1,044.90                     |
|        |      |               |                       |             |                    |                          |                                        |        |        |            |             |                    | Em          | ol Funding '    | lotal:             | 4,179.60                     |

#### **Monthly Payroll**

#### New

| EmpliD | Name | Empl<br>Class | Job<br>Code Job Title | Empl<br>Rcd | Position<br>Number | Fund Dist<br>Eff Date | Account Code      | WRS | FICA | Pay<br>Frq | Ern<br>Code | Hours/<br>Amount | Pay<br>Rate | Monthly<br>Rate | Fund<br>(\$/%) | Funding H<br>Amount I | /und<br>Level |
|--------|------|---------------|-----------------------|-------------|--------------------|-----------------------|-------------------|-----|------|------------|-------------|------------------|-------------|-----------------|----------------|-----------------------|---------------|
|        |      |               |                       |             |                    |                       |                   |     |      |            |             |                  |             |                 |                |                       |               |
|        |      | AS            |                       | 0           |                    | 01/13/2017            | 136-153027-2-1052 | N   | N    | 9M         | URG         | 9.06             | 20.094      | 3,715.20        | 25.000%        | 928.80                | Appt          |
|        |      | AS            |                       | 0           |                    | 01/13/2017            | 103-154600-2-1052 | N   | N    | 9 <b>M</b> | URG         | 81.52            | 20.094      | 3,715.20        | 75.000%        | 2,786.40              | Appt          |
|        |      |               |                       |             |                    |                       |                   |     |      |            |             |                  | Subto       | tal:            |                | 3,715.20              | ]             |
|        |      | AS            |                       | 0           |                    | 01/13/2017            | 136-153027-2-1052 | N   | N    |            | URP         | \$ 116.10        |             |                 | 25.000%        | 116.10                | Appt          |
|        |      | AS            |                       | 0           |                    | 01/13/2017            | 103-154600-2-1052 | N   | N    |            | URP         | \$ 348.30        |             |                 | 75.000%        | 348.30                | Appt          |
|        |      |               |                       |             |                    |                       |                   |     |      |            |             |                  | Subto       | tal:            |                | 464.40                | ]             |
|        |      |               |                       |             |                    |                       |                   |     |      |            |             |                  | Emp         | l Pav Perio     | d Total:       | 4,179,60              |               |

#### Monthly Payroll

New format aligns more closely with Review Paycheck

| -                                                                                                    |                                                                            |                                                                                                   |                       | Find   View 1                                                                           | First 🕚 1-2 of 2 🕑 Last                                                                                     |  |  |  |  |
|----------------------------------------------------------------------------------------------------|----------------------------------------------------------------------------|---------------------------------------------------------------------------------------------------|-----------------------|-----------------------------------------------------------------------------------------|----------------------------------------------------------------------------------------------------|--|--|--|--|
| Begin Date 01/28/2017 End                                                                                                    | I Date 02/27/2017                                                          | 7                                                                                                 | Addl Line Nbr         | Reason Not S                                                                            | Specified                                                                                                   |  |  |  |  |
| Empl Record 0 Be                                                                                                    | enefit Record 0                                                            |                                                                                                   |                       |                                                                                         | Additional Data                                                                                             |  |  |  |  |
| Salaried                                                                                                    | Hourly                                                                     |                                                                                                   |                       | Overtime                                                                                |                                                                                                    |  |  |  |  |
| Hours 144.93                                                                                                    | F                                                                          | lours 0.00                                                                                        |                       | Hours 0.00                                                                              |                                                                                                    |  |  |  |  |
| Rate 20.094231                                                                                                    |                                                                            | Rate 0.00000                                                                                      | 00                    | Rate 0.000000                                                                           |                                                                                                    |  |  |  |  |
| Earnings 3,715.20                                                                                                    | Earr                                                                       | nings 0.00                                                                                        |                       | Earnings 0.00                                                                           |                                                                                                    |  |  |  |  |
|                                                                                                    | Rate                                                                       | Code                                                                                              |                       | Rate Co                                                                                 | de                                                                                                    |  |  |  |  |
| Rate Used Hourly Rate                                                                                                    |                                                                            | Shift Not Appl                                                                                    | icable                | Shift R                                                                                 | ate                                                                                                    |  |  |  |  |
| State WI                                                                                                    | Loc                                                                        | ality                                                                                             |                       |                                                                                         |                                                                                                    |  |  |  |  |
| Other Farnings                                                                                                    |                                                                            | Pore                                                                                              | onalize   Find   View | AILLIZIL                                                                                | First 🚯 1 of 1 🚯 Last                                                                                       |  |  |  |  |
| Other Earnings Details 1 Other Earning                                                                                                    | Is Details 2                                                               | )                                                                                                 |                       |                                                                                         | That I Torr I Luat                                                                                          |  |  |  |  |
| Code Description                                                                                                    | ata Llaad                                                                  | Hours                                                                                             | Data                  | Amo                                                                                     | unt Source                                                                                                  |  |  |  |  |
| Coue Description R                                                                                                    | ale Useu                                                                   | nours                                                                                             | Rait                  | Allio                                                                                   | unit source                                                                                                 |  |  |  |  |
|                                                                                                    |                                                                            |                                                                                                   |                       |                                                                                         |                                                                                                    |  |  |  |  |
|                                                                                                    |                                                                            |                                                                                                   |                       |                                                                                         |                                                                                                    |  |  |  |  |
| Destin Deta Odvorodyz East                                                                                                    | Dete 04/07/0042                                                            |                                                                                                   | Add Line Mbr. 4       | Decen Net (                                                                             | Presified                                                                                                   |  |  |  |  |
| Begin Date 01/13/2017 End                                                                                                    | Date 01/27/201                                                             | 7                                                                                                 | AddI Line Nbr 1       | Reason Not S                                                                            | Specified                                                                                                   |  |  |  |  |
| Begin Date 01/13/2017 End<br>Empl Record 0 Be                                                                                                    | d Date 01/27/2017<br>enefit Record 0                                       | 7                                                                                                 | AddI Line Nbr 1       | Reason Not S                                                                            | Specified<br>Additional Data                                                                                |  |  |  |  |
| Begin Date 01/13/2017 End<br>Empl Record 0 Be<br>Salaried                                                                                                    | d Date 01/27/2013<br>enefit Record 0<br>Hourly                             | 7                                                                                                 | Addl Line Nbr 1       | Reason Not S                                                                            | Specified<br>Additional Data                                                                                |  |  |  |  |
| Begin Date 01/13/2017 Enc<br>Empl Record 0 Be<br>Salaried<br>Hours 0.00                                                                                                    | I Date 01/27/2013<br>enefit Record 0<br>Hourly                             | 7<br>Hours 0.00                                                                                   | Addl Line Nbr 1       | Reason Not S                                                                            | Specified<br>Additional Data<br>urs 0.00                                                                    |  |  |  |  |
| Begin Date 01/13/2017 End<br>Empl Record 0 Be<br>Salaried<br>Hours 0.00<br>Rate 20.094231                                                                                                    | I Date 01/27/2013<br>enefit Record 0<br>Hourly                             | 7<br>Hours 0.00<br>Rate 0.00000                                                                   | Addl Line Nbr 1       | Reason Not S<br>Overtime<br>Hot<br>R                                                    | Specified<br>Additional Data<br>urs 0.00<br>ate 0.000000                                                    |  |  |  |  |
| Begin Date 01/13/2017 End<br>Empl Record 0 Be<br>Salaried<br>Hours 0.00<br>Rate 20.094231<br>Earnings 0.00                                                                                                    | d Date 01/27/2013<br>enefit Record 0<br>Hourly<br>F<br>Earn                | 7<br>Hours 0.00<br>Rate 0.00000<br>nings 0.00                                                     | Addl Line Nbr 1       | Reason Not S<br>Overtime<br>Hot<br>Ra<br>Earnin                                         | Specified<br>Additional Data<br>urs 0.00<br>ate 0.000000<br>ugs 0.00                                        |  |  |  |  |
| Begin Date 01/13/2017 End<br>Empl Record 0 Be<br>Salaried<br>Hours 0.00<br>Rate 20.094231<br>Earnings 0.00                                                                                                    | I Date 01/27/2013<br>enefit Record 0<br>Hourly<br>Hourly<br>Earn<br>Rate   | 7<br>Hours 0.00<br>Rate 0.00000<br>nings 0.00<br>Code                                             | Addl Line Nbr 1       | Reason Not S<br>Overtime<br>Hot<br>Ra<br>Earnin<br>Rate Co                              | Specified<br>Additional Data<br>urs 0.00<br>ate 0.000000<br>ugs 0.00<br>ude                                 |  |  |  |  |
| Begin Date 01/13/2017 End<br>Empl Record 0 Be<br>Salaried<br>Hours 0.00<br>Rate 20.094231<br>Earnings 0.00<br>Rate Used Hourly Rate                                                                                               | d Date 01/27/2013<br>enefit Record 0<br>Hourly<br>F<br>Earn<br>Rate        | 7<br>Hours 0.00<br>Rate 0.00000<br>nings 0.00<br>Code<br>Shift Not Appl                           | Addl Line Nbr 1       | Reason Not S<br>Overtime<br>Hot<br>Rate Co<br>Shift Ra                                  | Specified<br>Additional Data<br>urs 0.00<br>ate 0.000000<br>ugs 0.00<br>ude<br>ate                          |  |  |  |  |
| Begin Date 01/13/2017 Env<br>Empl Record 0 Be<br>Salaried<br>Hours 0.00<br>Rate 20.094231<br>Earnings 0.00<br>Rate Used Hourly Rate<br>State WI                                                                                   | Date 01/27/2013<br>enefit Record 0<br>Hourly<br>F<br>Earr<br>Rate          | 7<br>Hours 0.00<br>Rate 0.00000<br>nings 0.00<br>Code<br>Shift Not Appl<br>ality                  | AddI Line Nbr 1       | Reason Not S<br>Overtime<br>Hot<br>Rate Co<br>Shift Ra                                  | Specified<br>Additional Data<br>urs 0.00<br>ate 0.000000<br>ugs 0.00<br>ude                                 |  |  |  |  |
| Begin Date 01/13/2017 End<br>Empl Record 0 Be<br>Salaried<br>Hours 0.00<br>Rate 20.094231<br>Earnings 0.00<br>Rate Used Hourly Rate<br>State WI<br>Other Earnings                                                                 | d Date 01/27/201<br>enefit Record 0<br>Hourly<br>F<br>Earn<br>Rate         | 7<br>Hours 0.00<br>Rate 0.00000<br>nings 0.00<br>Code<br>Shift Not Appl<br>ality<br>Pers          | Addl Line Nbr 1       | Reason Not S Overtime Hot Ra Earnin Rate Co Shift Ra All   🖓   🔜                        | Specified<br>Additional Data<br>urs 0.00<br>ate 0.000000<br>ugs 0.00<br>ude<br>ate                          |  |  |  |  |
| Begin Date 01/13/2017 End<br>Empl Record 0 Be<br>Salaried<br>Hours 0.00<br>Rate 20.094231<br>Earnings 0.00<br>Rate Used Hourly Rate<br>State WI<br>Other Earnings<br>Other Earnings Details 1 Other Earning                       | d Date 01/27/2013<br>enefit Record 0<br>Hourly<br>F<br>Earn<br>Rate<br>Loc | 7<br>Hours 0.00<br>Rate 0.00000<br>nings 0.00<br>Code<br>Shift Not Appl<br>ality<br>Pers          | AddI Line Nbr 1       | Reason Not S<br>Overtime<br>Hot<br>R<br>Earnin<br>Rate Co<br>Shift R                    | Specified<br>Additional Data<br>urs 0.00<br>ate 0.000000<br>ugs 0.00<br>wde<br>ate<br>First ④ 1 of 1 ⑧ Last |  |  |  |  |
| Begin Date 01/13/2017 End<br>Empl Record 0 Be<br>Salaried<br>Hours 0.00<br>Rate 20.094231<br>Earnings 0.00<br>Rate Used Hourly Rate<br>State WI<br>Other Earnings<br>Other Earnings Details 1 Other Earning<br>Code Description F | d Date 01/27/2013<br>enefit Record 0<br>Hourly<br>F<br>Earn<br>Rate<br>Loc | 7<br>Hours 0.00<br>Rate 0.00000<br>nings 0.00<br>Code<br>Shift Not Appl<br>ality<br>Pers<br>Hours | AddI Line Nbr 1       | Reason Not S<br>Overtime<br>Hot<br>R<br>Earnin<br>Rate Co<br>Shift R<br>All   [27] [11] | Specified<br>Additional Data<br>urs 0.00<br>ate 0.000000<br>ugs 0.00<br>wde<br>ate<br>First ④ 1 of 1   Last |  |  |  |  |

# Payroll Edit Report

- Reminder:
  - An Excel format of the Payroll Edit Report can be run any time after a preliminary payroll calc.
     Navigation: Reporting Tools > Query > Query Viewer > UW\_PY\_EDIT\_BY\_JOB\_DEPT
  - Export to Excel for sorting and analysis as desired.

- Security Role required: PY Query View or PY Payroll View
- How To: <u>https://kb.wisc.edu/hrs/page.php?id=19809</u>

# Funding Entry at Fiscal Year End

# For the 7A and 7M pay periods...

- Salary and Fringe funding will only come from Fiscal Year <u>2018</u> entries on the Budget Funding Data Entry page in HRS.
  - Fiscal Year 2017 entries will be ignored, even for the portion of the pay period that is in June.
- Ensure Effective Date of FY 2018 appointment level funding matches the first day of the employee's pay period that crosses fiscal years.
  - For example, a continuing biweekly employee paid on the 7A must have FY18 appointment level funding with an Effective Date of 6/26/2017.
  - If the Effective Date is July 1, the June portion of the pay period will go to Suspense.

# Funding Entry at Fiscal Year End

# Resources

- HRS Fiscal Year End Landing page: <u>https://uwservice.wisconsin.edu/administration/fye</u>
  - Timeline/Calendar
  - Funding Entry Guide
  - Relevant KBs & Tip Sheets
  - Past FYE Email Communications

# Questions

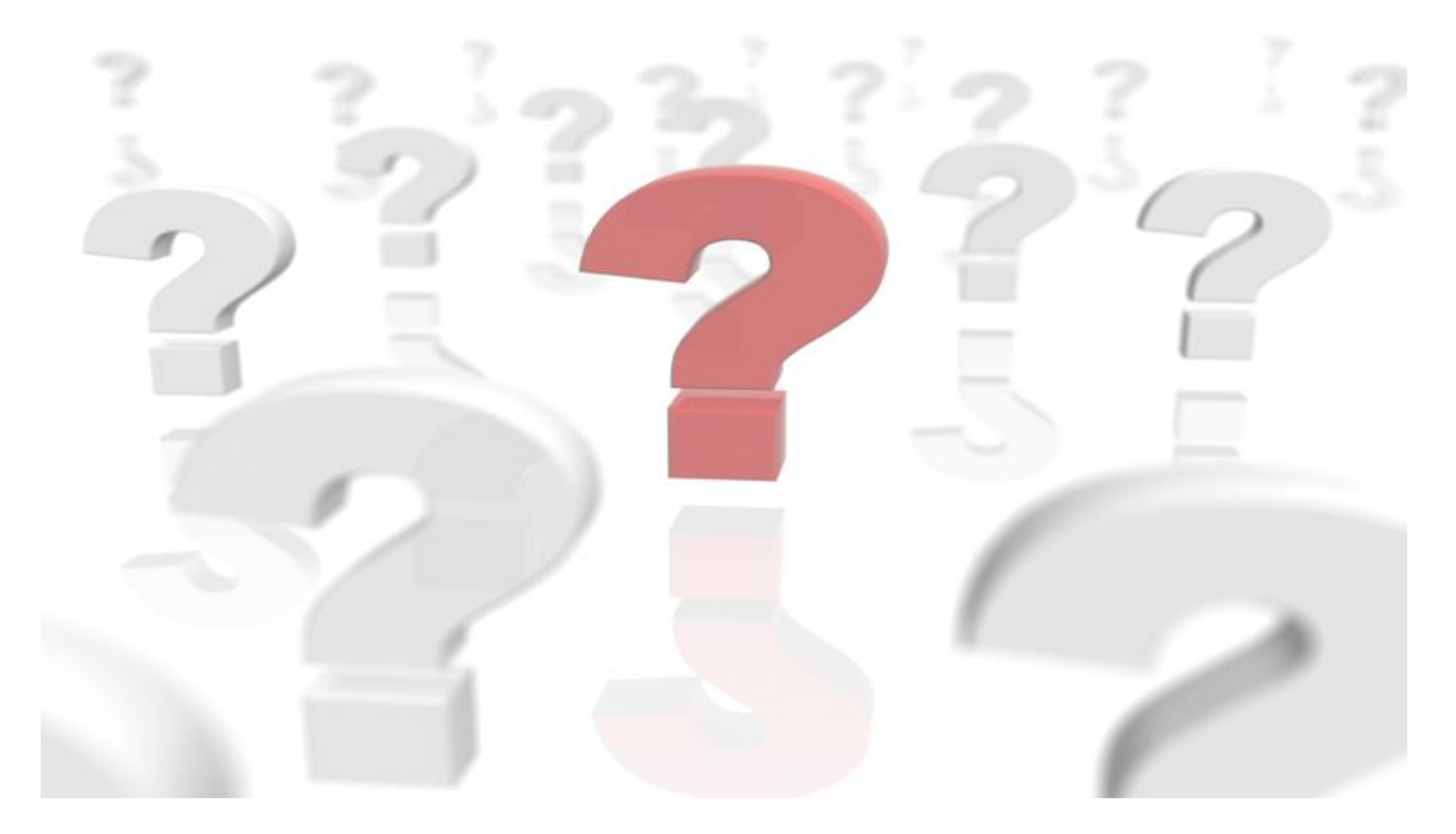

UNIVERSITY OF WISCONSIN SERVICE CENTER

## **HRS** Banner

- Updated to UW System red
- The remainder of the screens will be unchanged
- New banner will be moved to HRS on July 2

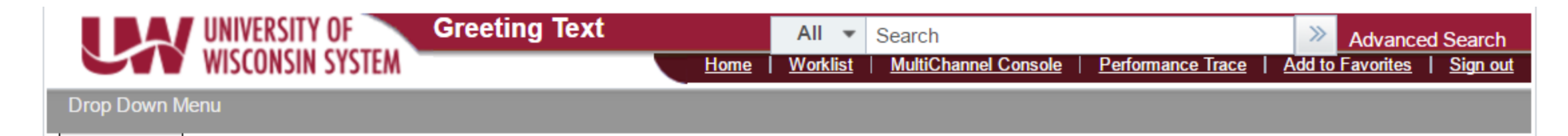

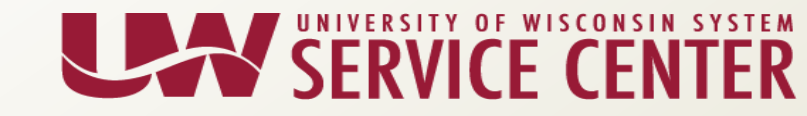

Building the Best Summer HR, PY & BN Conference August 2<sup>nd</sup> and 3<sup>rd</sup> in Oshkosh Break Out Sessions

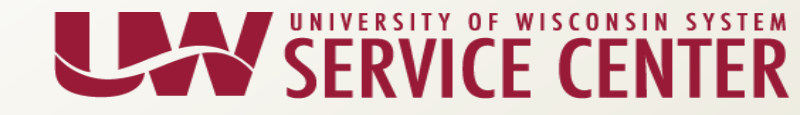

# Adjusted Continuous Service Date - ACSD

- Adjusted Continuous Service Date Breakout Session
  - Define ACSD
  - Why is ACSD required?
  - How is the date identified or calculated? (prior service)
  - BAS Project Team strategy for updating currently missing dates
  - Handout
  - Link to documents on HRS Project Readiness Page
  - WED Report
  - Who updates this information at your institution?

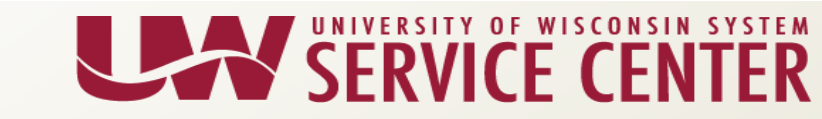

## Leave of Absence

- LOA entry will be required
  - When should a LOA be entered?
  - Paid leave
  - Unpaid leave
  - Intermittent Leave
  - Link to documents on HRS Project Readiness Page
  - Who updates this information at your institution?
  - Service Center will host a workshop on LOA on (date)

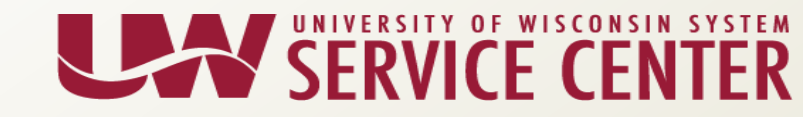

# **HRS Service Desk**

- Open drop in session format
- Service Center staff available for walk-ins throughout the day
- Topics you would like us to be available to address?

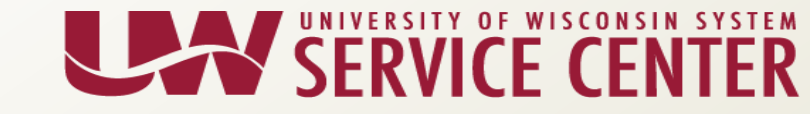

WED Report Updates Coming July 3<sup>rd</sup>!

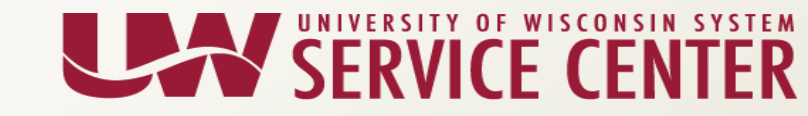

# UW\_BN\_BAS\_OPEN\_ACTN\_REQ - WED Updated

#### • What Does This WED Report Do?

 This error report lists all employees with an open ADM, FSA, or SAV Event or employees with an open Event in a Prepare - Error Status. The ADM, FSA, or SAV Event should be Finalized or Voided if not needed.

Update:

- This WED report currently pulls in the future dated events that cannot be worked.
- Effective July 3<sup>rd</sup>, this WED report will display current effective event dates only. (future dated events will not be identified in advanced)
- Resource: KB 16486

# UW\_BN\_ICI\_COELECT - WED Updated

- What Does This WED Report Do?
  - FA/AS/LI employees who are covered by the WRS can elect to enroll in Early ICI. When they have 12 months of WRS state service, they need to be enrolled in the Regular ICI plan. This WED report identifies FA/AS/LI employees who have an active enrollment in <u>both</u> the Early and the Regular Income Continuation Insurance and need to have their Early coverage waived.

Update:

- This WED report currently pulls in the future dated events that should not be worked in advance.
- Effective July 3<sup>rd,</sup> since these future events do not need to be identified so far in advanced, this WED report will display one month beyond current effective date.

# UW\_BN\_ICI\_MISSING\_ENROLLMENT - WED Updated

- What Does This WED Report Do?
  - FA/AS/LI employees who are covered by the WRS can elect to enroll in Early ICI. When they have 12 months of WRS state service, they need to be enrolled in the Regular ICI plan. This WED report identifies employees who need their Early ICI coverage waived and enrolled into Regular ICI coverage when the employee has reach 12 months of WRS state service.
- Update:
  - This WED report currently pulls in future dated events that should not be worked in advance.
  - Effective July 3<sup>rd,</sup> since these future events do not need to be identified so far in advanced, this WED report will display one month beyond current effective date.

Resource: KB 20826

# UW\_BN\_Primary\_Flag\_Assigned\_Campus

- What Does This WED Report Do?
  - Notifies that the benefit primary flag logic has assigned one of the active jobs as the benefits primary.
- Update:
  - The benefit primary flag logic that has been put into place is highly accurate at assigning the correct empl rcd for benefits.
  - Propose removing this WED report
  - Concerns?

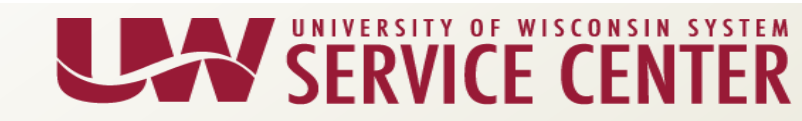

#### Updated Public Query: UW\_BN\_REVIEW\_ARREARS

• New Name!

-UW\_BN\_ARREARS\_BAL to UW\_BN\_REVIEW\_ARREARS

- Path: Reporting Tools Query Query Viewer
- Query Updated to Display New Information:
  - Displays Employee Name
  - Displays Employee HR and Payroll Status
- Resource: KB 34240

# Questions

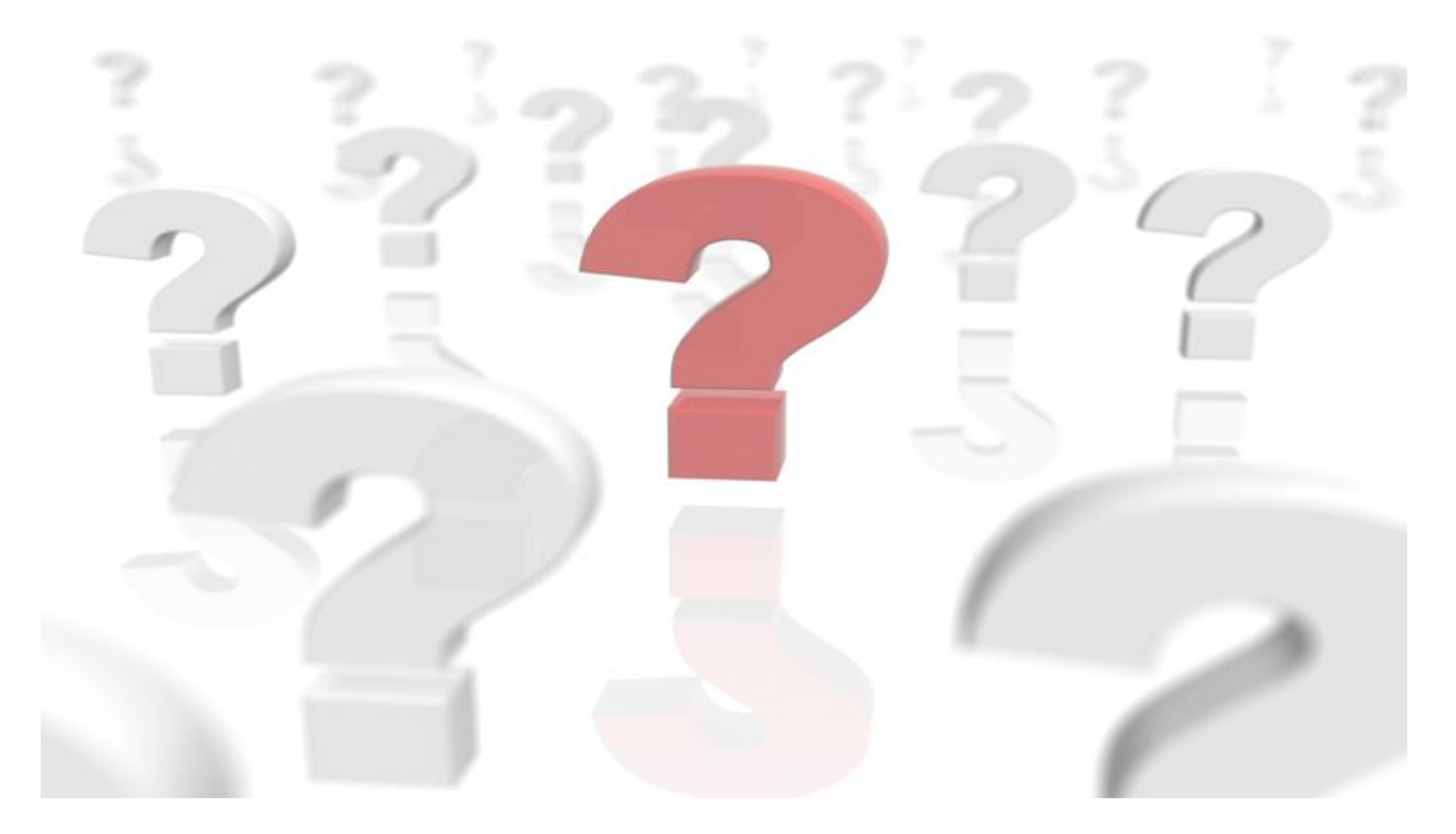

UNIVERSITY OF WISCONSIN SERVICE CENTER

## PY: Calendar Review – June 2017

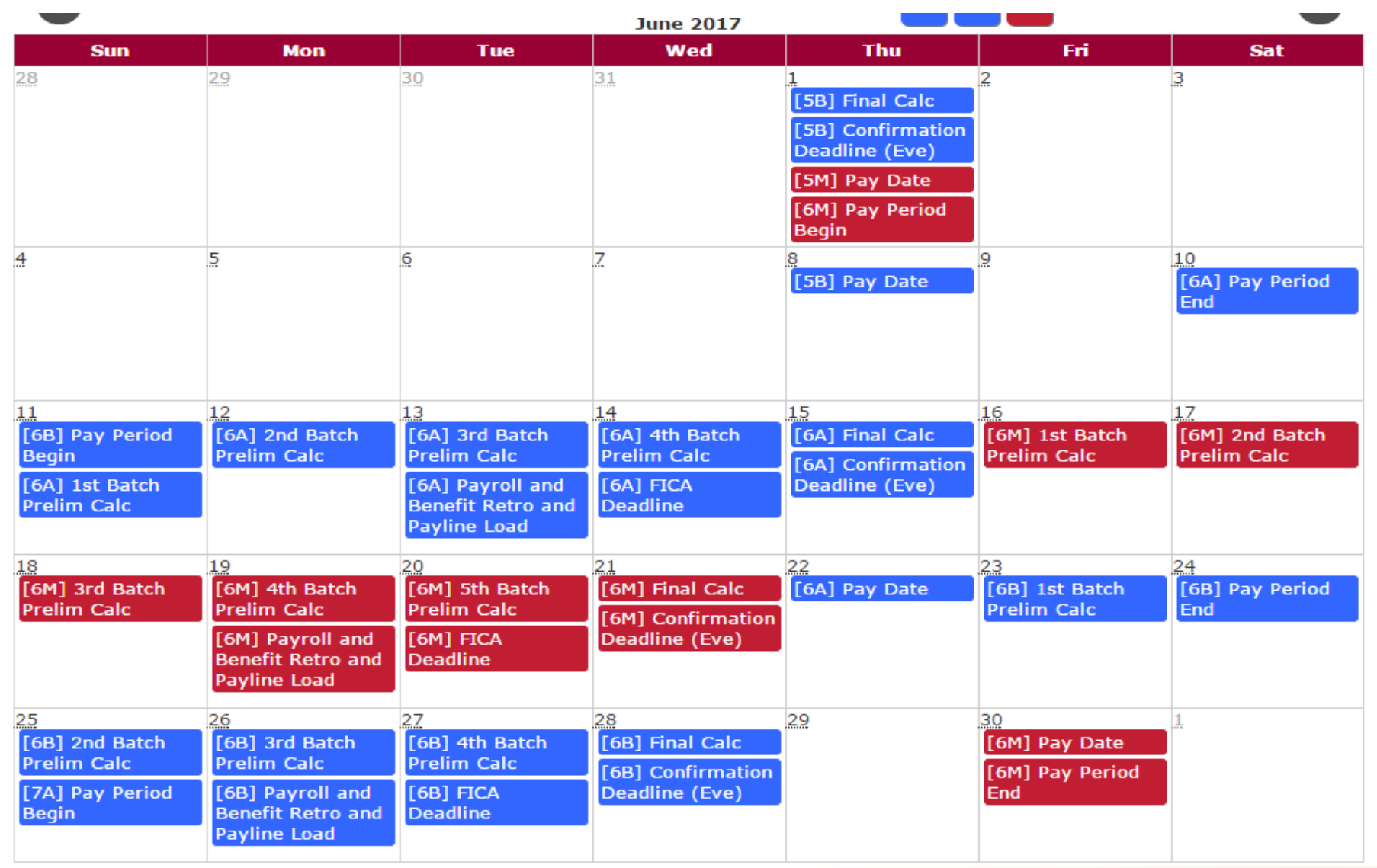

SERVICE CENTER

## PY: Calendar Review – July 2017

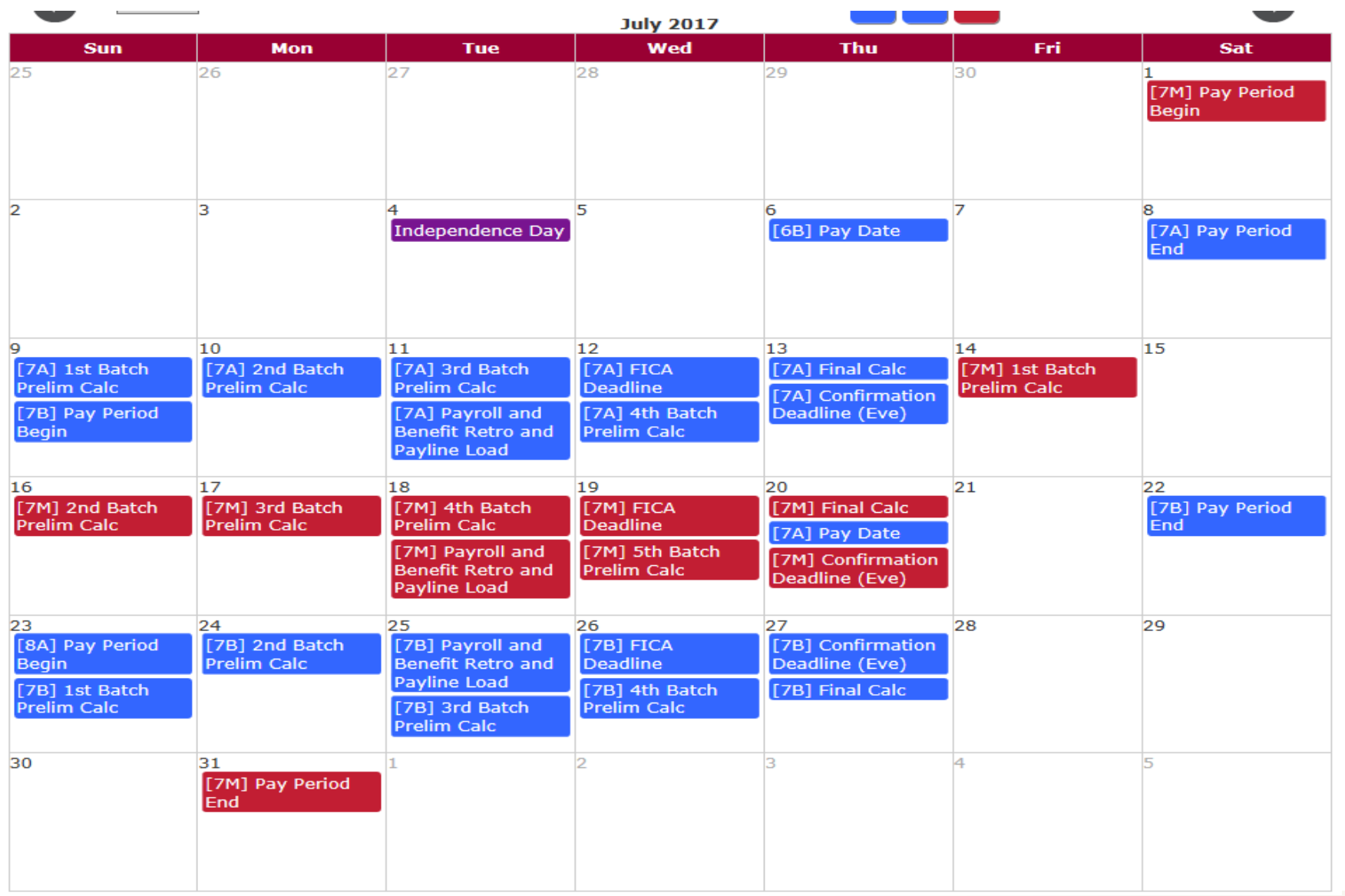

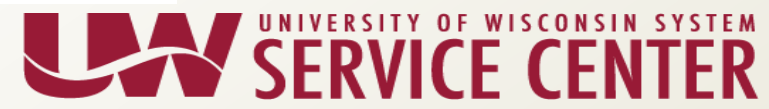

## **Institution Feedback**

- UW-River Falls
- UW System Administration
- UW-Stout
- UW-Superior
- UW Colleges
- UW-Extension
- UW-Green Bay
- UW-Parkside

## Contact Us

Contact your Affinity Group via Telephone, Email, Web Forms or Chat

Visit our support page at <a href="https://kb.wisc.edu/hrs/page.php?id=17960">https://kb.wisc.edu/hrs/page.php?id=17960</a>

| AG Support phone numbers                             | AG Support email addresses                   | LiveChat & Webforms                          |
|------------------------------------------------------|----------------------------------------------|----------------------------------------------|
| 7:45 a.m 4:30 p.m<br>5 days a week (Mon-Fri)         | 7:45 a.m 4:30 p.m<br>5 days a week (Mon-Fri) | 7:45 a.m 4:30 p.m<br>5 days a week (Mon-Fri) |
| AG1: (888) 298-0141 (toll free) or<br>(608) 262-0600 | AG1: <u>ag1@uwsa.edu</u>                     | Click here to chat with a support agent      |
| AG2: (888) 298-0151(toll free) or                    | AG2: ag2@uwsa.edu                            | Use our web from to submit an incident       |
| ) (608) 262-0419                                     | AG3: ag3@uwsa.edu                            |                                              |
| AG3: (888) 298-4159 (toll free) or<br>(608) 262-6093 |                                              |                                              |

# Support Request - Emails

• Please include the following in the subject line of your email:

#### Description – EE Name – Empl Id/EmplRcd

- Example Email Subject:
  - W2 Inquiry Buckingham B Badger 01234567/0